## Cashier's Office & Student Accounts

## How to View Your 1098T

Students should follow these steps to view their 1098T. This form contains important tax information that is being furnished to the IRS.

1. Students should log into the MyPACK portal at http://mypack.ncsu.edu with Unity ID and password.

| NORTH CAROLINA            | STATE UNIVERSITY FIND PEOPLE   LIBRARIES   NEWS   CALENDAR                                                               | MYPACK PORTAL   GIVING   CAMPUS MAP                 |
|---------------------------|----------------------------------------------------------------------------------------------------|-----------------------------------------------------|
| MYP                       | ACK PORTAL                                                                                                    | Quicklinks                                          |
| SCHEDULE OF COURSES       | Campus Affiliation                                                                                                    | Get Help!                                           |
| CURRICULA<br>INFORMATION  | Select the campus affiliation icon that represents how you would like to log into the MyPack Portal.                     | NC State Help Desk<br>> Phone: 919.515.HELP (4357)  |
| GRADUATION<br>INFORMATION | Please select your campus affiliation:                                                                                   | > Email: help@ncsu.edu<br>> Web: http:help.ncsu.edu |
| ACADEMIC CALENDARS        | Faculty / Staff / Students         Faculty / Staff / Students    Parents / Guests      Or enter your campus affiliation: |                                                     |
|                           | Allow me to pick from a list Help                                                                                        |                                                     |
|                           |                                                                                                    | 4                                                   |

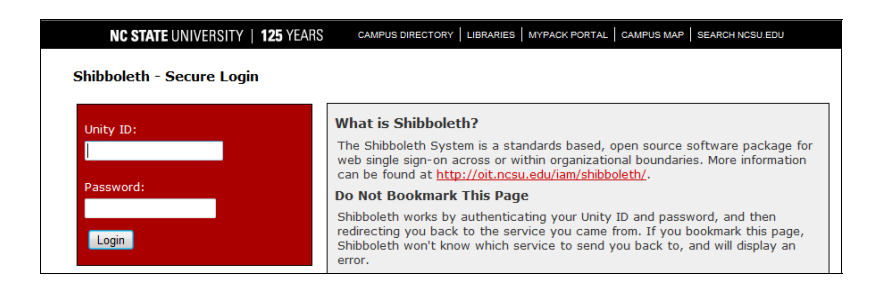

**UNITY ACCOUNT INFORMATION**: If you have problems accessing the MyPACK Portal, or have questions about your Unity ID and password, you may contact the **Help Desk** at 919-515-HELP (4357) or via their website: http://oit.ncsu.edu/unity-accounts/your-unity-account.

## Cashier's Office & Student Accounts

2. From the Student Center, select the "My Student Account" link under Finances.

(If you are not automatically directed to the Student Center, you can use the following navigation: Main Menu, Student Self Service, Student Center)

| Term                                            | Subject Cat                          | talog Section Grade                                    |                                          |
|-------------------------------------------------|--------------------------------------|--------------------------------------------------------|------------------------------------------|
|                                                 |                                      |                                                        |                                          |
| -                                               |                                      |                                                        | Alerts                                   |
|                                                 |                                      |                                                        | No Current Alerts.                       |
| Academics                                       |                                      |                                                        | - Holds                                  |
| <u>Search</u><br>Class Schedule<br>My Academics | (j) You are not en                   | rolled in classes.                                     | Late Reg-Must Prepa<br>Past Due 60+ Days |
|                                                 |                                      |                                                        |                                          |
| other academic 👻 😕                              |                                      |                                                        | To Do List                               |
|                                                 |                                      |                                                        | No To Do's.                              |
| Finances                                        |                                      |                                                        | Enrollment Dates                         |
| <u>My Student Account</u>                       | i "My Student Acc<br>new look to mak | count" presents a fresh<br>ce your online<br>n better! | Open Enrollment Da                       |
|                                                 | Make a Dayment (dis                  | able non un blocker)                                   | Advisor                                  |
|                                                 | Hake a Payment (a)                   | able pop up blocker)                                   | Program Advisor                          |
| ▼ December Information                          | _                                    |                                                        | None Assigned                            |
| Personal information                            | Contact Information                  |                                                        | ▼ Student Life                           |
| Emergency Contact<br>Privacy Settings           | Home Mailing Address                 | Physical Address                                       | ARTS NC STATE                            |
|                                                 | Caor NC 27518                        | None                                                   | Campus Life                              |

3. Select the "1098t tax form" tab.

| _    |
|------|
|      |
|      |
|      |
| in   |
|      |
|      |
|      |
|      |
|      |
| 32AM |
| 16PM |
| 29AM |
| 44PM |
| 44PM |
| 44PM |
|      |

4. Select the link for the 1098T you would like to view.

## CASHIER'S OFFICE & STUDENT ACCOUNTS

5. The 1098T will open in a PDF.

| Service. A copy has<br>paid to complete IRS<br>The information sho<br>does not represent t<br>not refer to the Univ<br>Questions regarding<br>phone at (919) 515-               | g your 2007 tuition and fees cl<br>been sent to the listed addres<br>Form 8863 to claim the tax cr<br>wn is based on transactions re<br>ax advice from the University.<br>resity for explanations relating<br>the Form 1098-T for 2007 ma<br>2986, or e-mail at: <u>studentacc</u> | arges and grants and<br>s. The Form 1098-T is<br>edit. You may wish to t<br>corded by NCSU in Ca<br>The taxpayer should re<br>to the eligibility require<br>y be directed to the Ur<br>ounts@ncsu.edu | scholarships awa<br>used along with 1<br>alk to a tax advisc<br>lendar 2007. This<br>fer to relevant IR<br>ments for, and ca<br>hiversity Cashier's | arded in 2007 has been sent to the Inter<br>the taxpayer's own records of tuition and<br>or for help in calculating the amount of y<br>is information is provided as required by 1<br>S forms and publications or a tax adviso<br>aculation of, any allowable education tax<br>s Office, 2005 Harris Hall, Raleigh, NC 2 | nal Revenue<br>I fee amounts<br>our credit.<br>the IRS and<br>r, and should<br>c credit.<br>7695, by |
|----------------------------------------------------------------------------------------------------|----------------------------------------------------------------------------------------------------|----------------------------------------------------------------------------------------------------|----------------------------------------------------------------------------------------------------|----------------------------------------------------------------------------------------------------|----------------------------------------------------------------------------------------------------|
| FILER'S name, street address, city, state, ZIP code, and telephone number<br>NORTH CAROLINA STATE UNIVERSITY<br>Campus Box 7213<br>Raleigh, NC 27695-7213<br>Ph. (919) 515-2986 |                                                                                                    | 1 Payments received for<br>qualified tuition and related<br>expenses<br>\$<br>2 Amounts billed for<br>qualified tuition and related<br>expenses<br>\$4872.00                                          | OMB No. 1545-<br>1574<br><b>2010</b><br>Form 1098-T                                                                                                 | Tuition<br>Payments<br>Statement                                                                                                    |                                                                                                    |
| FILER'S Federal identification no                                                                                                    | STUDENT'S social security number                                                                                                    | 3 Adjustments made for a                                                                                                    | 4 Scholarships or                                                                                                    |                                                                                                    | Copy E                                                                                               |
| 000001234                                                                                                    | 987654321                                                                                                    | \$ 0.00                                                                                                    | grants                                                                                                    |                                                                                                    | For Studen                                                                                           |
| STUDE                                                                                                    | <br>NT'S name                                                                                                    | 5 Adjustments to                                                                                                    | \$750.00                                                                                                    |                                                                                                    |                                                                                                    |
| Wolfpack Student                                                                                                    |                                                                                                    | scholarships or grants for a prior year \$ 0.00                                                                                                    |                                                                                                    |                                                                                                    | This is importan<br>tax informatio<br>and is bein<br>furnished to th                                 |
| Street address (including apt. no.)                                                                                                    |                                                                                                    | 6 Check this box if the                                                                                                    | 7 Reimbursements or                                                                                                    |                                                                                                    | Servio                                                                                               |
| 123 Wolfpack Lane                                                                                                    |                                                                                                    | amount in box 1 or 2                                                                                                    | refunds of qualified                                                                                                    |                                                                                                    |                                                                                                    |
| 123 W                                                                                                    | City, state, and ZIP code                                                                                                    |                                                                                                    | expenses from                                                                                                    |                                                                                                    |                                                                                                    |
| 123 We<br>City, state                                                                                                    | Raleigh, NC 27695                                                                                                    |                                                                                                    | insurance contract                                                                                                    |                                                                                                    |                                                                                                    |
| 123 W<br>City, state<br>Raleig                                                                                                    | h, NC 27695                                                                                                    | Y                                                                                                    | a a a a a a a a a a a a a a a a a a a                                                                                                    |                                                                                                    |                                                                                                    |

\*\*Please note that the 1098T reports amounts BILLED, not PAID, and most Spring tuition and fee charges were billed in the previous year. Therefore, they were reported on your current year 1098T.

The 1098-T for shows qualified tuition and fees billed to you during the calendar year as

well as scholarships or grant aid applied to your account during the year. Reductions made to qualified tuition and fees reported as billed in a prior calendar year as well as reductions to scholarships or grant aid reported for a prior calendar year are shown separately.

You may view http://www.fis.ncsu.edu/cashier/tuition/1098t.asp for further information.